## Dropping your Enrolment Scribe

1 Navigate to https://app.iclasspro.com/portal/trident/dashboard

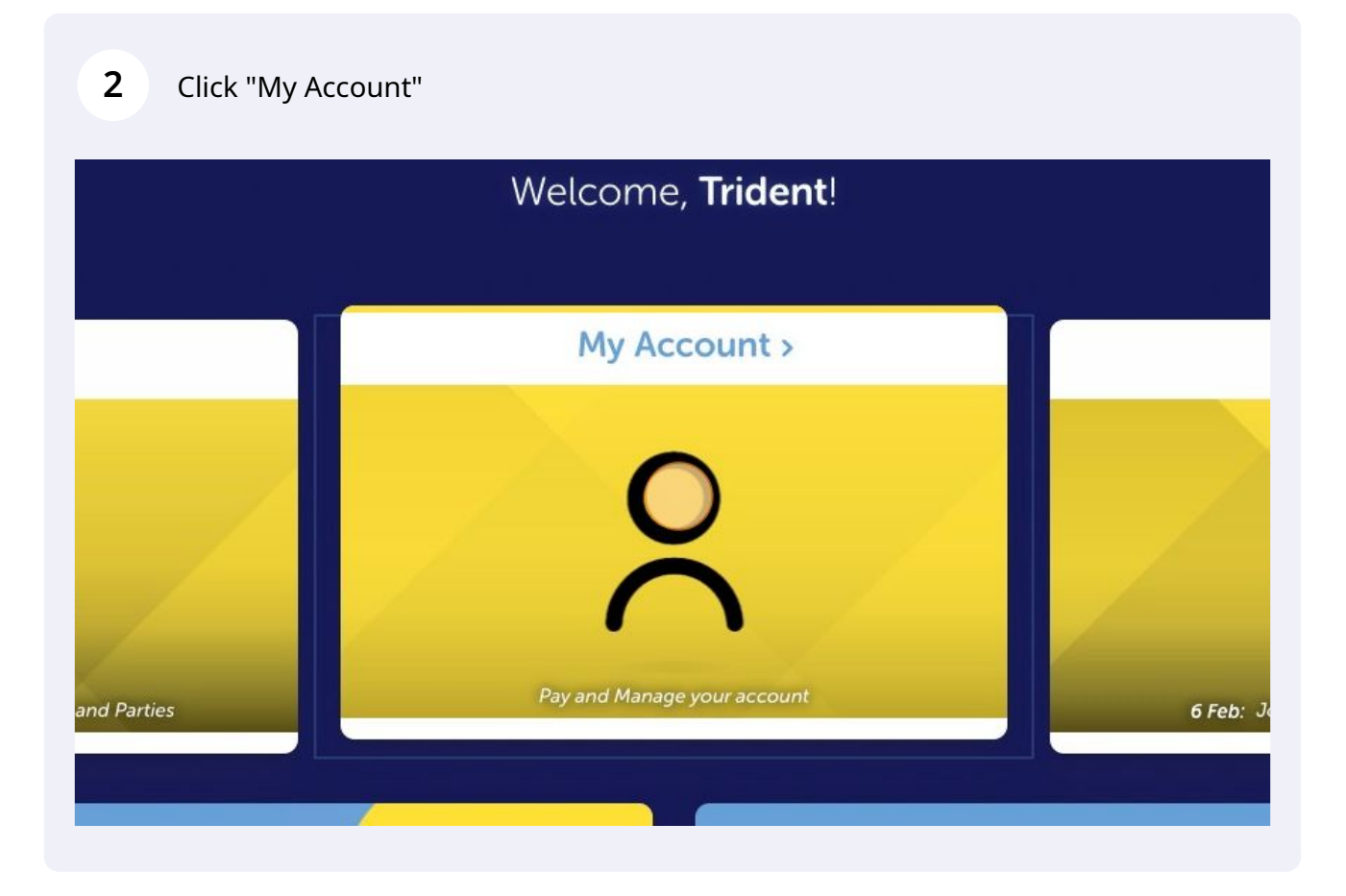

| <b>3</b> Click "Enrollments" on your gymnast's prof | ïle                           |                      |
|-----------------------------------------------------|-------------------------------|----------------------|
|                                                     | Triden                        | t Junior             |
|                                                     | <sup>2</sup> 옥<br>Enrollments | ⊘<br>Attendance      |
|                                                     | Makeups                       | S<br>Future Absences |
|                                                     | Edit 5                        | Student              |

4 View your gymnast's enrolled classes and click "Drop Enrollment"

| r Enrollment |
|--------------|
|              |

Select your desired drop date from the calendar drop down menu

\*Please note this is automatically set to be 15 days from the current date to ensure the drop is processed successfully. Please refer to our Tuition and Payment Policy for more detailed information regarding dropping an enrolment

| Drop Enrollment Request                                                                  | fer Enrollment |
|------------------------------------------------------------------------------------------|----------------|
| Are you sure you wish to drop Trident Junior's enrollment<br>from EduGym Level 1 (Prep)? |                |
| Drop Date:                                                                               |                |
| Notes:                                                                                   |                |
| Note: Drop requests are subject to review by Trident Gymnastics Club                     |                |
| Yes, please drop! Cancel                                                                 |                |

6

5

|                             | Su | Мо | Tu | We | Th | Fr | Sa |
|-----------------------------|----|----|----|----|----|----|----|
| Note: Drop requests are sul |    |    |    | 1  | 2  | 3  | 4  |
|                             | 5  | 6  | 7  | 8  | 9  | 10 | 11 |
| Yes, please drop!           | 12 | 13 | 14 | 15 | 16 | 17 | 18 |
|                             | 19 | 20 | 21 | 22 | 23 | 24 | 25 |
|                             | 26 | 27 | 28 | 29 | 30 | )  |    |
|                             |    | -  | -  | -  |    | -  |    |
|                             |    |    |    |    |    |    |    |
|                             |    |    |    |    |    |    |    |
|                             |    |    |    |    |    |    |    |
|                             |    |    |    |    |    |    |    |

7

Enter any feedback or notes you have about why you are dropping the enrolment. We are always looking for ways to improve and appreciate any feedback you can give us.

| Program:                  |                                  |                                                          | fer Enrollment |
|---------------------------|----------------------------------|----------------------------------------------------------|----------------|
| Start Date:<br>Drop Date: | Are you sure you wish<br>from Ee | to drop Trident Junior's enroll<br>duGym Level 1 (Prep)? | ment           |
| S M T W                   | Drop Date:                       | 30/06/2022                                               |                |
|                           | Notes:                           |                                                          |                |
|                           | Note: Drop requests are          | subject to review by Trident Gymnastics Club             |                |
|                           | Yes, please drop!                | Cancel                                                   |                |
|                           |                                  |                                                          |                |

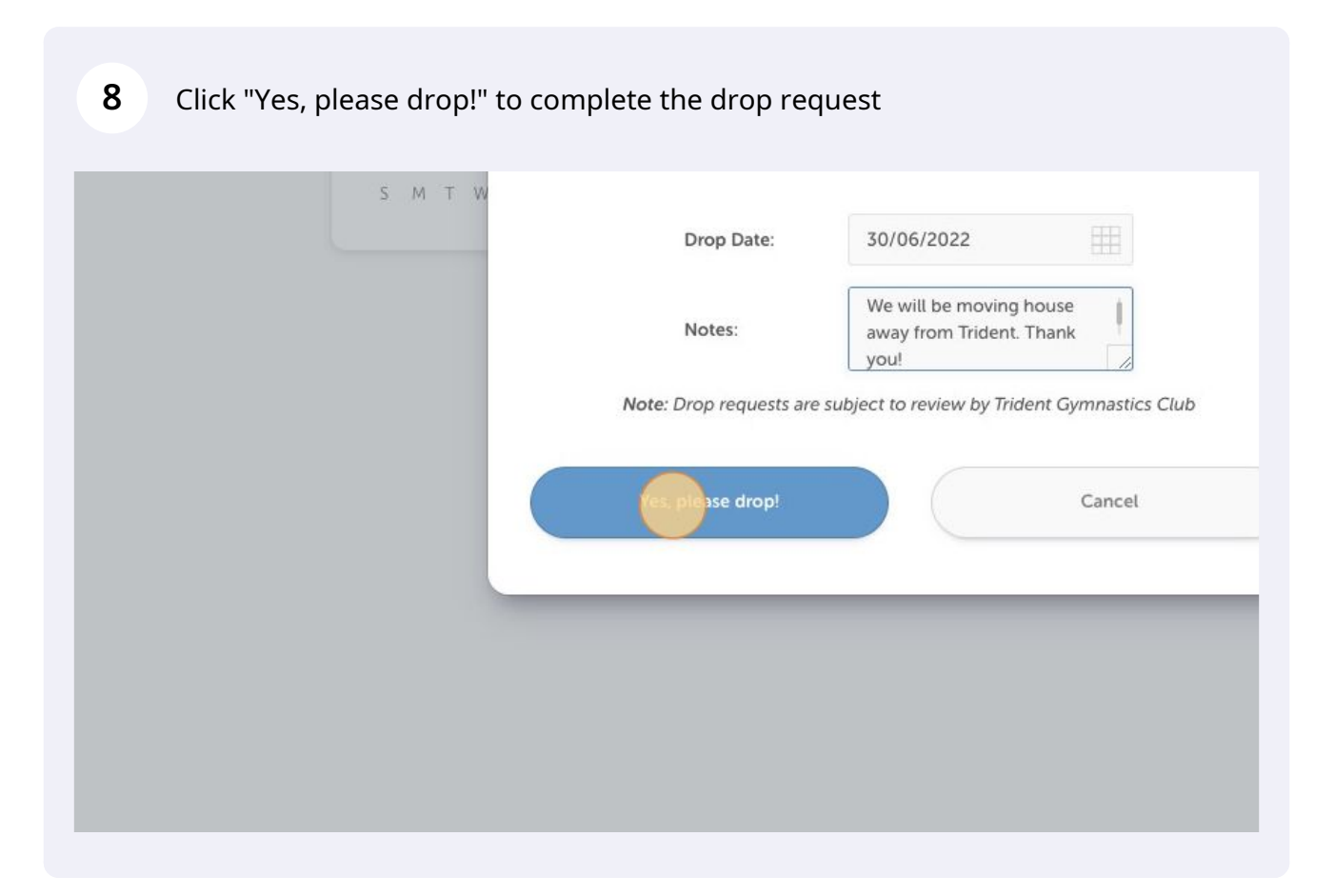

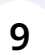

## Click "Close"

The drop request will then go through to our office to process.

| Program: EduGy<br>Start Date: | m                               | Transfer Enrollme |
|-------------------------------|---------------------------------|-------------------|
| Drop Date:                    |                                 |                   |
| S M T W                       | Drop request has been submitted |                   |
|                               | Close                           |                   |
| _                             |                                 |                   |
|                               |                                 |                   |
|                               |                                 |                   |